# 9 @K 9 @@=G'-+&'!'-+(

# Frontpanel

Användaren har en display och 4 tangenter för att hantera status och programmering av instrumentet.

## Tangenter och meny

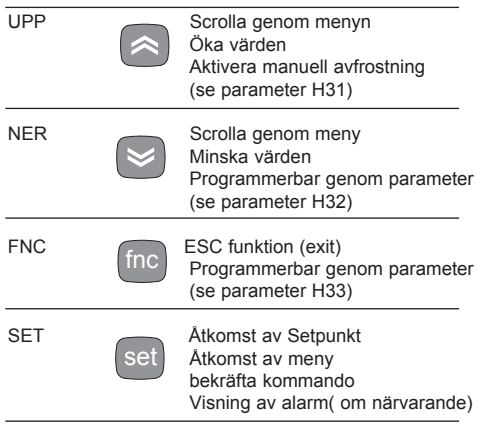

Vid uppstart genomförs det en lamp test; I några sekunder så blinkar display och lampor, för att verifiera att allt är som det skall.Instrumentet har två huvudmenyer; "Maskinstatus" och Programmerings meny.

## **ÅTKOMST OCH ANVÄNDNING AV MENY**

Resurserna är arrangerade i en meny, som blir åtkommlig genom att snabbt trycka på "set" ("MaskinStatus"meny).

Eller genom att trycka ner "set" i mer än 5 sekunder ("Programmerings"meny). För att komma åt innehållet i varje map,

flndikerad med relevant beteckning, tryck på "set" en gång. Du kan nu scrolla igenom innehållet i varje

map, ändra den eller använda dess funktion.

Om du inte använder tangenterna på 15 sekunder (time out) eller trycker på "fnc", Kommer det sista värdet att sparas och den återgår till föregående meny.

## MASKINSTATUS MENY

För att komma åt "Maskin Status" meny Tryck snabbt på "set". Om inget larm är närvarande dyker "SEt" upp i displayen.Genom att använda "UPP" och "NER" så kan du scrolla genom dom andra mapparna i menyn: -AL: alarm (om alarm äraktiv); -SEt: Börvärde. -rtc: realtids klocka. -Pb1: värde för givare 1; -Pb2: värde för givare 2; -Pb3: värde för givare 3 (om aktiv); Ställa in b örvärde Gå in i "Maskin Status" meny genom att trycka snabbt på "set". Mappen "SEt" dyker upp. För att visa börvärdet tryck "set". Värdet vissas i displayen. För att ändra börvördet, använd "UPP" and "NER" nerknappen inom 15 sekunder. Om parameter LOC = y kan börvärdet inte ändras. VId alarm Om ett alarm är aktivt, Visas "AL" i "MAskin Status" menyn (se "Diagnostik"). Aväsning av givare

Genom att trycka "set" under relevant symbol(Pb1,Pb2) så kan värdet för givarna avläsas.

### PROGRAMMERINGSMENY

(Se Diagram för Programming Meny) <u>1) Nivå1\_Parametrar</u> För att gå in i "Programmeringsmeny, tryck på "set" i ca 5 sekunder. Om du har valt att använda lösenord, kommer detta att efterfrågas, (parameter "PA1"), och första etiketten kommer att visas. För att scrolla igenom dom olika mapparna använd "UPP" och "NER" knappen; mapparna innehåller nivå 1 parametrar

#### Nivå 2 parametrarna

I programmeringsmenyn, gå in i "CnF" mappen, scrolla igenom parametrarna till du kommer till PA2. Genom att trycka på "set" knappen kommer du till nivå 2 parametrarna och första mappen visas Nivå 2 parametrarna kan vara skyddade ett andra lösen ord (se "PA2" parameter i "diS" mappen, skall inte förväxlas med PA2 i "CnF" mappen.

Om specifierat, så är nivå 2 parametrar dolda för användare; För att gå in i "CnF" mappen nivå 2 kommer ett lösenord att krävas. (om rätt lösenord är skrivet) kommer Etiketten för den första synliga parameten blir synlig.

För att scrolla igenom dom

andra parametrarna använd "UPP" och

Ändra till önskat värde och bekräfta med set".för att gå till nästa parameter.

**Viktigt**: Det är rekommenderat att bryta strömmen och starta om instrumentet efter att en ändring är gjord.

#### Lösenord

Lösenorden "PA1" och "PA2" tillåter tillgång till nivå 1 och nivå 2 parametrar. I standard konfigurationen är det ej något lösenord. För att ta lösenord i bruk, gå in i progrmmerings menyn, mapp "diS". Om lösen ord är aktiverat, kommer du att se: - PA1 i början av "Program-

merings" menu;

- PA2 finns i mappen

"Cnf" somm innehåller nivå 1 parametrar.

#### INDIKERINGAR

| Position | funktion                | Status                                                                            |
|----------|-------------------------|-----------------------------------------------------------------------------------|
| *        | kompressor eller relä 1 | Lyser när kompressor startar; blinkar under fördröjning,<br>Skydd eller blockerad |
| ***      | Avfrostning             | Lysre vid avfrostning; Blinkar vid manuell avfrostning                            |
| ((•)))   | Alarm                   | Lyser vid larm ; blinkar när larm är tystat                                       |
| SFS      | Fäkt                    | Lyser när fläkt är i drift                                                        |

## MANUELL AKTIVERING AV AVFROSTNING

För att manuellt aktivera avfrostning, tryck "UPP" i ca 5 sekunder. Om avfrostnings förutsättningar ej finns, (till exampel förångrgivarens temperatur är högre än stop temperaturen), Kommer displayen att blinka tre (3) gånger, för att indikera att avfrostning ej kommer att utföras

## COPY CARD

Copy Card ansluts till TTL porten vilket tillåter snabb programmering av instrumentet..Fungerarenligt följande:

## Format

Detta kommando möjliggör formatering av Copy Card.

Varning: om Copy cardet har

programerats, använder du "Fr" kommer all data att raderas.Och går ej att återställas.

## Upload

Denna fuktion laddar ner parameterlistan från instrumentet.

#### Download

Denna fuktion laddar ner parameterlistan till Instrumentet.

Funktionen startas genom att gå in i mappen "FPr" och välja, beroende på aktivitet, "UL", "dL" or "Fr" ;

Aktiviteten bekräftas genom att trycka på "set" knappen. Om aktiviteten lyckats visas ett "y" i displayen,

om det misslyckas visas ett "n" i displayen.

## TANGENT LÅS

I instrumentet finns det möjlighet att låsa tangenterena, genom att programera parameter "Loc" (hittas i mappen "diS"). Om tangenterna är låsta, du kan fortfarande komma åt programmerings menyn genom att trycka på "set". Börvärdet kan också kontrolleras.

# DIAGNOSTIK

Alarm bekräftas alltid med att Buzzer tjuter och att alarm ikonnen lyser

((•))

Alarm signalen för trasig givarkabel (givare1), trasig förångar givare (probe 2) visas i displayen som E1, E2.

Tabell för felaktig givare

| VISAR | FEL                         |
|-------|-----------------------------|
| E1    | Fel på givare 1 (termostat) |
| E2    | Fel på givare 2 (förångare) |

om flera givare är trasig visas varje felkod med 2 seckunders intervaller

Ett fel på givare 1 orsakar följande (termostat) :

• visning E1 i displayen

aktivering av kompressor enligt

"Ont" and "Oft" parametrar om dessa är programmerade för arbets cyckel.

Fel på givare 2 (förångare) orsakar följande: Ont Oft Kompressor utgång

| 0  | 0  | Från                 |
|----|----|----------------------|
| 0  | >0 | Från                 |
| >0 | 0  | Till                 |
| >0 | >0 | D.C. (Arbets cyckel) |

• Visning E2 i display

Avbryter afrostning genom time out.
Fel på givare 3 (display) orsakar följande:
Visning E3 i display.

Andra alarm visa inte direkt i displayen men kan visas i "Maskin Status" menyn under Mappen "AL".

## MAX OCH MIN TEMPERATUR LARM

Om ett alarm skulle uppstå, och att larmet inte är bortkopplat (se parameter för bortkoppling alarm), den fasta alarm ikonen tänds och reläet som konfigurerats som alarm relä blir aktivt. Den här typen av alarm påverkar inte regleringen. Alarms beräknas antingen på absolut (inställt) värde eller som värde baserat på Börvärdet (avståndet från börvärdet) och basert på "Att" parametern. I detta fall (Att=1), HAL parametern måste sättas till ett positivt värde och LAL parametern till ett negativt värde. Man kan titta på aktiva alarm under mappen "AL" med etiketterna "AH1-AL1".

## AVFROSTNINGS ALARM

Om en avfrostning avslutas på grund av Time-out (istället för att den bryter på temperatur), Genereras ett alarm och Ikonen tänds. Alarmet kan ses under mappen "AL" med betekningen "Ad2". Genom att trycka på någon tangent släcks Alarm ikonen. Men för att alarmet skall försvinna helt måste du vänta till nästa avfrostning.

## **EXTERNT ALARM**

På instrumentet finns det möjlighet att koppla in ett externt alarm, genom en digital ingång. Om den digitala ingången är aktiv, så är alarm kontrillen aktiverad, om den är programmerad,och förblir så till nästa gång den digitala ingången är avaktiverad. Alarm indikeras med att alarm ikonen tänds, det programmerade larm reläet blir aktivt, och genom att stängav kompressor, avfrostning och fläkt styrning (om programmerat i "EAL" parametern). Aktiva alarm kan ses under mappen "AL" med etiketten "EA".

## DÖRR ALARM

Om en dörr står öppen,så aktiveras alarmet, fördröjning ställs in i parameter "tdO". Alarmet visas genom en blinkade alarm ikon. Man kan titta på alarmet under mappen "AL" etiketten "Opd".

| DISPLAY         | ALARM                              |
|-----------------|------------------------------------|
| AH1             | Hög temperatur alarm (uppmätt av   |
|                 | termostat givare 1)                |
| AL1             | Låg temperatur alarm (Uppmätt av   |
|                 | termostat givare 1)                |
| Ad2             | Stopp på avfrostning pga time out  |
| EA              | Externt alarm                      |
| oPd             | Alarm öppen dörr                   |
| För att återsta | älla alarm tryck på någon tangent. |
|                 |                                    |
|                 |                                    |
|                 |                                    |

#### INSTALLATION

Instrumentet är disignat för panelmontage. Gör ett hål som är 29x71 mm, stoppa in instrumentet och fixera det med medföljande klämmbleck. Montera inte instrumentet i fuktig och smuttsig miljö

## TELEVIS SYSTEM

Länken för TELEVIS går genom den seriella TTL porten (EWRS 485 interface modul måste användas). För att kunna konfigurer instrumentet för för detta så måste du gå in i mappen "Add" och användaparameter "dEA" and "FAA".

#### Tab. 1 Parameter Table

| PAR.              | BESKRIVNING                                                                                                    | OMRÅDE                | INST ÄLLT  | VÄRDE* | NIVÅL** | U.M.              |
|-------------------|----------------------------------------------------------------------------------------------------|-----------------------|------------|--------|---------|-------------------|
| diF               | Kompressor reglering (Mapp "CP")<br>Differens. Kompressorn stannar när den uppnåt börvärde,<br>Och startar vid en temperatur som är lika med börvärdet                                                         | 0.130.0               | 2.0        |        | 1       | C/F               |
|                   | Note: värdet kan inte vara 0.                                                                                                    |                       |            |        |         |                   |
| HSE               | Högsta inställbara värde                                                                                                    | LSE302                | 99.0       |        | 1       | C/F               |
| <u>LSE</u><br>OSP | Lägsta inställbara värde<br>Börvärde för ekonomi läge :<br>Kan aktiveras genom digital ingång eller konfigurerad knapp                                                                                         | -55.0HSE<br>-30.030.0 | -50.0<br>0 |        | 2       | <u>C/F</u><br>C/F |
| Cit               | på displayen<br>Minsta möjliga kompressor drift tid.                                                                                                    | 0250                  | 0          |        | 2       | min               |
| CA+               | Om värdet är satt på 0 är den ej aktiv.                                                                                                    | 0.250                 | 0          |        | 2       | min               |
|                   | Om värdet är satt på 0 är den ej aktiv.                                                                                                    | 0200                  | 0          |        |         |                   |
| dOd               | digital (ingang) uppendorr. Digital ingang anva nds. y = ja n = nej.                                                                                                    | n/y                   | n          |        | 2       | riag              |
| dAd               | digital (ingång) Fördröjning av aktivering av digital ingång<br>KOMPRESSOR SKYDD (mapp "CP")                                                                                                    | 0255                  | 0          |        | 2       | min               |
| Ont               | Tillslags tid (compressor). Aktiverings tid för kompressor vid givar fel. om den sätts på<br>"1" med Oft på "0" så är kompressorn ej i drift, men vid Oft >0 så går den i drift cyklar                         | 0250                  | 0          |        | 1       | min               |
| OFt               | Stopp tid (kompressor). stopp tid för kompressor vid felaktig givare.<br>om den sätts på "1" med Ont at "0" så är kompressorn ej i drift, men vidt Ont >0<br>så går den i arbets cyklar.                       | 0250                  | 1          |        | 1       | min               |
| dOn               | Fördröjning av kompressor relä när instrumentetslagits på                                                                                                    | 0250                  | 0          |        | 1       | sec               |
| dOF               | fördröjning (efter) OFF. Fördröjning mellan stopp och start av kompressor reläet                                                                                                    | 0250                  | 0          |        | 1       | min               |
| dbi               | Fördröjning mellan tillslag. fördröjning mellan två lyckade starter                                                                                                    | 0250                  | 0          |        | 1       | min               |
| OdO (!)           | fördröj utgång (vid tillslag) . fördröjning av aktivering av utgångar vid ström tillslag                                                                                                    | 0250                  | 0          |        | 1       | min               |
| dty               | eller etter stömavbrott.<br>AVFROSTNINGS REGLERING (mapp "dEF")<br>Typ av avfrostning.<br>0 = elektrisk avfrostning;<br>1 = hetgas avfrostning;                                                                | 0/1/2                 | 0          |        | 1       | num               |
| dit               | 2 = Fri avfrostning.<br>Avfrostnings intevaller                                                                                                    | 0250                  | 6h         |        | 1       | hours             |
| dt1               | avfrostnings tid 1. ("dit" parameter).                                                                                                    | 0/1/2                 | 0          |        | 2       | num               |
|                   | 0 = "dit" parameter i timmar;<br>1 = "dit" parameter i minuter;<br>2 = "dit" parameter i sekunder.                                                                                                    |                       |            |        |         |                   |
| dt2               | avfrostnings tid 2. ("dEt" parameter).<br>0 = "dEt" parameter i timmar;<br>1 = "dEt" parameter i iniuter;<br>2 = "dEt" parameter i sekunder.                                                                   | 0/1/2                 | 1          |        | 2       | num               |
| dCt               | <ul> <li>z = det parameter sectander.</li> <li>räknesätt för avfrostningsintervaller.</li> <li>0 = Kompressor drift tid (DIGIFROST® method);</li> <li>1 = Real Tid ;</li> <li>2 = Kompressor stopp.</li> </ul> | 0/1/2                 | 1          |        | 1       | num               |
| dOH               | Fördröjning av avfrostning vid uppstart av instrumentet                                                                                                    | 059                   | 0          |        | 1       | min               |
| dEt               | Maximal avfrostnings tid                                                                                                    | 1250                  | 30min      |        | 1       | min               |
| dSt               | Sluttemperatur vid avfrostning                                                                                                    | -50.0 150             | 8.0        |        | 1       | C/F               |
| dPO               | Avfrostning vid uppstart                                                                                                    | n/v                   | n          |        | 1       | flag              |
| uro               |                                                                                                    | 11/ y                 |            |        | I       | nag               |
| tcd               | y = ja; n = nej.<br>Minsta tillåtna tid för star och stopp före avfrostning.                                                                                                    | -3131                 | 0          |        | 2       | min               |
| Cod               | Kompressor av (före avfrostning). Om kompressorn står stilla inom denna tid, kommer kompressorn ej att starta före avfrostning.                                                                                | 060                   | 0          |        | 2       | min               |
| FPt               | FLÄKT REGLERING (mapp "FAn")<br>Fläkt parameter typ. "FSt" parameter läge. kan visas som absolut värde eller<br>eller relaterat till börvärdet.0 = absolut; 1 = relativt                                       | 0/1                   | 0          |        | 2       | flag              |
| FSt               | Temperatur stopp fläkt. ; om värdet läst av förångargivaren,                                                                                                    | -50.0150.0            | 2.0        |        | 1       | C/F               |
| Fot               | ar nogre an vardet i denna parameter,stannar flakten.<br>Temperatur start av fläkt. Om värdet läst av förångargivaren                                                                                          | -50.0150.0            | -50.0      |        | 1       | C/F               |
|                   | är lägre än värdet i denna parameter,står fläkten stilla.                                                                                                    |                       |            |        |         |                   |
| FAd               | Differens fläkt. fläkt start differens (se par. "FSt" and "Fot")                                                                                                    | 1.050.0               | 2.0        |        | 1       | C/F               |
| Fdt               | Tids fördröjning fläkt. Fläkt fördröjning efter avfrostning.                                                                                                    | 0250                  | 0          |        | 1       | min               |
| dfd<br>dFd        | Stoppa fläktar vid avfrostning                                                                                                    | 0250<br>n/v           | 0<br>V     |        | 1       | flag              |
|                   | y = ja; n = nej.                                                                                                    |                       | J          |        | •       |                   |
| FCO               | Hakt stopp nar kompressor star stilla                                                                                                    | n/y/dc                | У          |        | 1       | num               |
|                   | y = Fläktar aktiva vi kompressor stopp                                                                                                    |                       |            |        |         |                   |
|                   | n = Fläktar av;<br>d.c. = tids.cvkel(bestämt av parameter "Fop" and "FoF")                                                                                                    |                       |            |        |         |                   |
| Fod               | Flakt aktiva vid öppen dörr. y = ja; n = nej.                                                                                                    | n/y                   | n          |        | 2       | flag              |
|                   |                                                                                                    |                       |            |        |         |                   |

| PAR.           | DESCRIPTION                                                                                                    | RANGE     | DEFAULT  | VALUE* | LEVEL** | U.M.        |
|----------------|----------------------------------------------------------------------------------------------------|-----------|----------|--------|---------|-------------|
| FdC            | Fläkt fördröjning vid kompressor stopp.                                                                                       | 099       | 0        |        | 2       | min         |
| Fon            | Fläkt start (i arbetscykle). start tid beroende på arbetscyckel                                                               | 099       | 0        |        | 1       | min         |
| 5.5            | Fläkts arbetscykel bestäms av FCO = d.c.and H42=1                                                                             | 0.00      | 0        |        | 1       |             |
| FOF            | Fläkt av (i arbeiscykle). Stopplid beroende på arbeiscyckel<br>Fläkts arbeiscykel bestäms av FCO = d.c.                       | 099       | 0        |        | I       | mm          |
|                | ALARM (Mapp "AL")                                                                                                    | 0/1       | 0        |        | 2       | flog        |
| Att            | 0 = absolut värde; 1 = relativt värde.                                                                                        | 0/1       | 0        |        | 2       | nag         |
| <u></u>        |                                                                                                    | 10 500    | 2.0      |        | 1       | Ø /F        |
| AFa<br>HAL (5) | Hög Alarm. Max temperatur alarm. Om temperatur värdet                                                                         | LAL150.0  | 50.0     |        | 1       | C/F<br>C/F  |
|                | Överskrider inställt värde aktiveras alarmet                                                                                  |           |          |        |         |             |
| LAL (5)        | Låg Alarm. Min temperatur alarm. Om temperatur värdet                                                                         | -50.0HAL  | -50.0    |        | 1       | C/F         |
|                | Underskrider inställt värde aktiveras alarmet                                                                                 |           |          |        |         |             |
| PAO (!)        | Larmfördröjning vid uppstart. Tidsfördröjning av alarm efter tillslag av spänning                                             | 010       | 0        |        | 1       | hours       |
| 44.0           | eller vid strömavbrott                                                                                                    | 0.000     | 0        |        | 1       | min         |
| OAO            | Fördröjning av alarmutgång(dörr). Fördröjning av temperatur alarm vid öppen dörr                                              | 010       | 0        |        | 2       | hours       |
| +-10           | Time out äppen därr. Färdräisige op elerm vid äppen därr                                                                      | 0.250     | 0        |        | 2       |             |
| tAO (6)        | Åsidosätta temperatur alarm. Fördröjning av temperatur larm                                                                   | 0250      | 0        |        | 1       | min         |
| dAt            | Avfrostnings alarm. Avfrostnings alarm på grund av time-out.                                                                  | n/y       | n        |        | 2       | flag        |
| EAL            | Externt alarm lås. Externt alarm för stopp av regulator.                                                                      | n/y       | n        |        | 2       | flag        |
|                | Deleritet ev elerm uteñez                                                                                                    | -         |          |        |         |             |
| AOP            | 0 = alarm aktiverad och output disabled;                                                                                      | 0/1       | 1        |        | 2       | flag        |
|                | 1 = alarm activated och output disabled.                                                                                      |           |          |        |         |             |
| dEA (!)        | KOMMUNIKATION (Mapp "Add")                                                                                                    |           |          |        |         |             |
|                | Instrument Address.                                                                                                    | 014       | 0        |        | 1       | num         |
| FAA (!)        | Familje Address.                                                                                                    | 014       | 0        |        | 1       | num         |
|                | DISDLAY (Mapp "dis")                                                                                                    |           |          |        |         |             |
| LOC            | (Tangentbord) Lås. Tangentbords låsning.                                                                                      | n/y       | n        |        | 1       | flag        |
|                | y = ja; n = nej                                                                                                    |           |          |        |         |             |
| PA1            | Lösenord 1. vid aktivering (värden över 0) måste lösenord ges för åtkomst av                                                  | 0250      | 0        |        | 1       | num         |
| DA2***         | nivå 1 parametrar.                                                                                                    | 0.255     | 0        |        | 2       |             |
| PAZ            | nivå 2 parametrar.                                                                                                    | 0200      | 0        |        | 2       | num         |
| ndt            | Display typ. Visning av decimalkomma. y = ja; n = nej                                                                         | n/y       | n        |        | 1       | flag<br>E/E |
| CAT            | av givare 1, baserat på parameterinställningen på "CA".                                                                       | -12.012.0 | 0        |        | I       | 0/1         |
| CA2            | Kalibrering 2. Positivt eller negativt temperatur värde ges till värdet som avläses                                           | -12.012.0 | 0        |        | 1       | C/F         |
| CA             | Aktion för kompensering av display visning , termostat kompensering.                                                          | 0/1/2     | 2        |        | 2       | num         |
|                | 0 = enbart kmpensering för temperaturvisning;                                                                                 | <b>`</b>  |          |        |         |             |
|                | på displayen.                                                                                                    | 1         |          |        |         |             |
| Idl            | 2 = Kompensering av regulator och display visning                                                                             | -55.0 302 | -55.0    |        | 2       | er /F       |
| HdL            | Hög visning . Högsta värdet som displayen kan visa.                                                                           | -55.0302  | 140.0    |        | 2       | C/F         |
| ddL            | Låsning av display vid avfrostning. Visnings läge under avfrostning.                                                          | 0/1/2     | 1        |        | 1       | num         |
|                | <ul> <li>1 = Låser värdet som som lästes innan avfrostningen påbörjades, återgår när temperatu</li> </ul>                     | ren       |          |        |         |             |
|                | uppnåt inställt börvärde;<br>2 = Visar "deF" under avfrostning, återgår när inställt börvärde uppnåts.                        |           |          |        |         |             |
|                |                                                                                                    |           |          |        |         |             |
| dro            | display visning. Välj °C eller °F för visning av temperaturen.<br>0 = °C 1 = °F                                               | 0/1       | 0        |        | 1       | flag        |
|                |                                                                                                    | - / - /2  |          |        | -       |             |
| ddd            | Val av vardes typ som skall visas i displayen.<br>0 = Börvärde:                                                               | 0/1/2     | 1        |        | 2       | num         |
|                | 1 = Givare 1;                                                                                                    |           |          |        |         |             |
|                | 2 = Givare 2.<br>KONFIGURATION (Mapp "CnF")                                                                                   |           |          |        |         |             |
| H00(!)(1       | ) Val av givar typ, PTC eller NTC. 0 = PTC; 1 = NTC.                                                                          | 0/1       | 1        |        | 1       | flag        |
| H02<br>H11 (2) | Aktiverings tid för tangenter, Om dessa har konfiguerats för en specifik funktion.<br>konfiguration digital ingång/polaritet. | 015       | <u> </u> |        | 2       | num         |
| (2)            | 0= avstängd;                                                                                                    |           |          |        |         |             |
|                | 1 = avtrostning;<br>2 = reduserat börvärde:                                                                                   |           |          |        |         |             |
|                | 3 = valfri;                                                                                                    |           |          |        |         |             |
|                | 4 = corrkontakt;<br>5 = externt alarm.                                                                                        |           |          |        |         |             |
| H21 (!)        | Konfiguration digital utgång 2. (B)                                                                                           | 05        | 1        |        | 2       | num         |
|                | <pre>U = avstangd;<br/>1 = kompressor; (default)</pre>                                                                        |           |          |        |         |             |
|                | 2 = avfrostning;                                                                                                    |           |          |        |         |             |
|                | 3 = 11akt;<br>4 = alarm;                                                                                                    |           |          |        |         |             |
| 1100 (7)       | 5 = valfri.                                                                                                    | 0 F       | -        |        |         |             |
| H22 (!)        | Konriguration digital utgang 1 (A)<br>Samma som H21. (2= avfrostning; default)                                                | 05        | 2        |        | 2       | num         |
| H23 (!)        | Konfiguration digital utgång 3 . (C)                                                                                          | 05        | 3        |        | 2       | num         |
|                | Samma som H21. (3= flakt; default)                                                                                            |           |          |        |         |             |

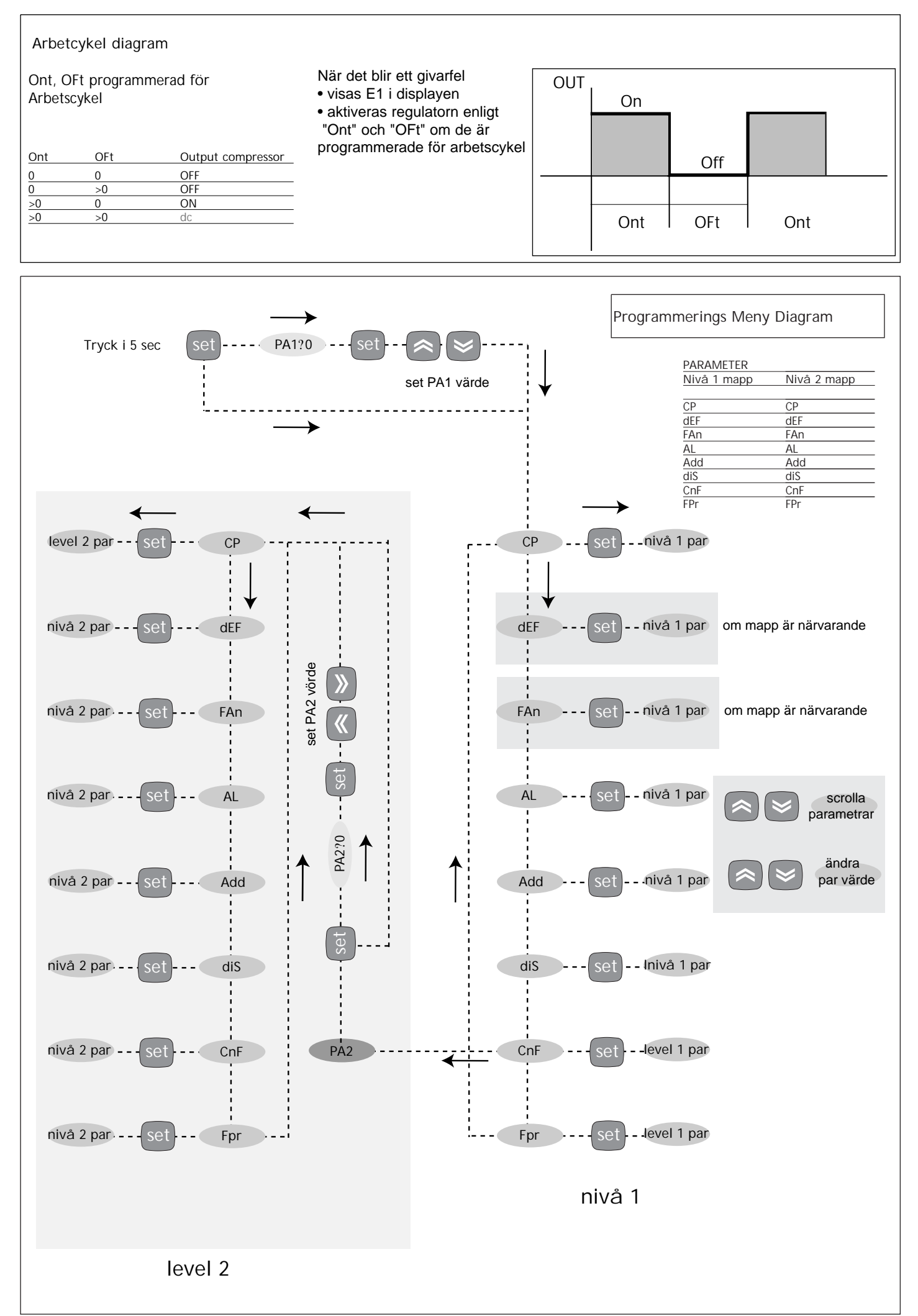

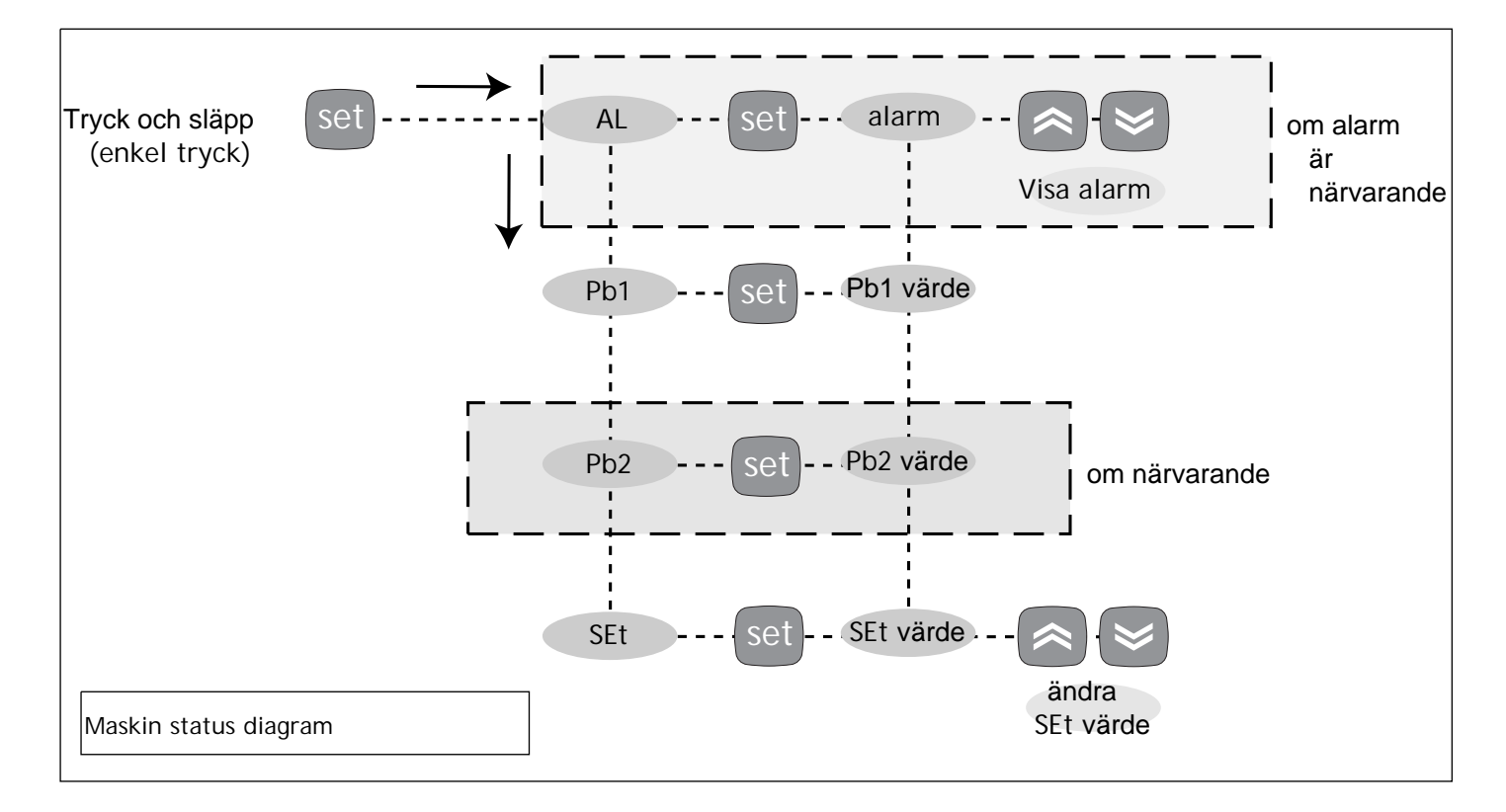

Kopplings schema

## ANSLUTNING IS972LX

| 3 - 4 | Digital ingång                           |
|-------|------------------------------------------|
| A     | TTTL ingång för Copy Card och anslutning |
|       | till Televis system                      |
| В     | anslutning IS 972 LX-EWEM 233            |

| ANSLUT    | ANSLUTNING EWEM 233               |  |  |  |
|-----------|-----------------------------------|--|--|--|
| 1 - 2     | Relä utgång 2 (OUT 3) Fläktar     |  |  |  |
| 4 - 5 - 6 | Relä utgång 3 (OUT 2) Avfrostning |  |  |  |
| 11 - 12   | Matar spänning                    |  |  |  |
| 16        | Glvare 1 (termostat) ingång       |  |  |  |
| 17        | Givare 2 (förångare) ingång       |  |  |  |
| 18        | Gemensam (givare) ingång          |  |  |  |
| 22 - 24   | Relä utgång 1 (OUT 1) Kompressor  |  |  |  |
| В         | anslutning IS 972 LX-EWEM 233     |  |  |  |
| С         | RS-485 matning (ej anvä nd)       |  |  |  |
|           |                                   |  |  |  |

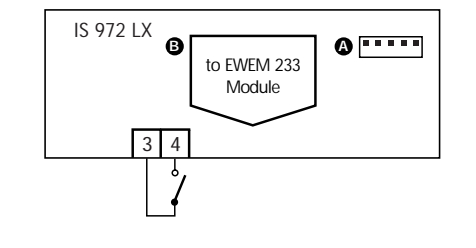

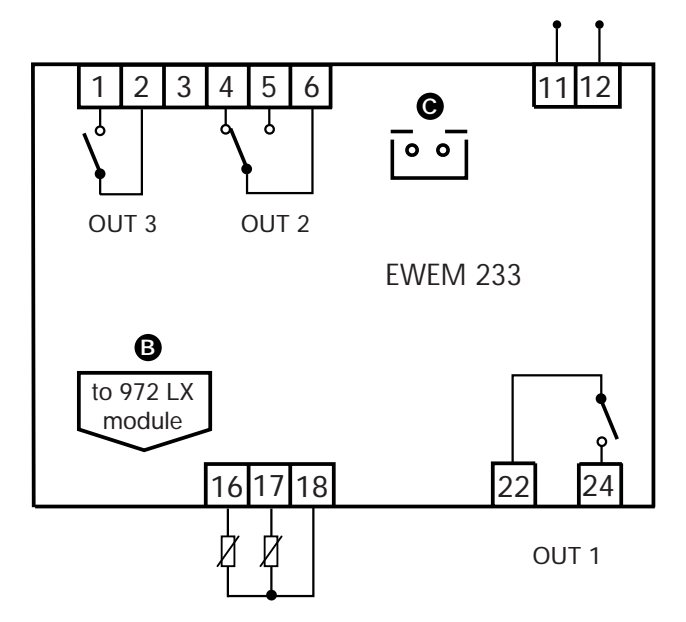

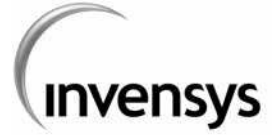

Invensys Controls Italy s.r.l via dell?Industria, 15 Zona Industriale Paludi 32010 Pieve d?Alpago (BL) ITALY Telephone +39 0437 986111 Facsimile +39 0437 989066 Internet http:/www.climate-eu.invensys.com

1/2003 eng cod. 9IS22051b

## Tillägg för IS974 - EWEM 243

| PAR.     | BESKRIVNING                                                                     | OMRÅDE S | STANDARD | VÄRDE | NIVÅ | U.M. |
|----------|---------------------------------------------------------------------------------|----------|----------|-------|------|------|
| H21 (!)  | Inställning av reläutgång 1                                                     | 05       |          |       | 2    | num  |
| H22 (!)  | Inställning av reläutgång 2                                                     | 05       |          |       | 2    | num  |
| H23 (!)  | Inställning av reläutgång 3                                                     | 05       |          |       | 2    | num  |
| H24      | Inställning av reläutgång 4 B <u>ARA FÖR IS974LX</u>                            | 05       |          |       | 2    | num  |
| H25(!)(3 | 3) Inställning av summer                                                        | 05       |          |       | 2    | num  |
| H31 (!)  | Inställning av UPP-knapp                                                        | 03       | 1        |       | 2    | num  |
| .,       | 0 = Avstängd;                                                                   |          |          |       |      |      |
|          | 1 = Avfrostning;                                                                |          |          |       |      |      |
|          | 2 = Extra;                                                                      |          |          |       |      |      |
|          | 3 = Reducerat börvärde (ekonomi).                                               |          |          |       |      |      |
| H32 (!)  | Inställning av NED-knapp                                                        | 03       | 0        |       | 2    | num  |
| .,       | 0 = Avstängd;                                                                   |          |          |       |      |      |
|          | 1 = Avfrostning;                                                                |          |          |       |      |      |
|          | 2 = Extra;                                                                      |          |          |       |      |      |
|          | 3 = Reducerat börvärde (ekonomi).                                               |          |          |       |      |      |
| H33 (!)  | Inställning av FNC-knapp (ESC-funktion)                                         | 03       | 0        |       | 2    | num  |
| .,       | 0 = Avstängd;                                                                   |          |          |       |      |      |
|          | 1 = Avfrostning;                                                                |          |          |       |      |      |
|          | 2 = Extra;                                                                      |          |          |       |      |      |
|          | 3 = Reducerat börvärde (ekonomi).                                               |          |          |       |      |      |
| H41      | Trermostatgivare installerad                                                    | n/y      | У        |       | 2    | flag |
| H42      | Elementgivare installerad                                                       | n/y      | У        |       | 1    | flag |
| rEL      | reLease firmware. Enhets version: Bara information                              | /        | /        |       | 1    | /    |
| tAb      | Parametertabell Reserverad: Bara information                                    | /        | /        |       | 1    | /    |
|          | 7 CDM7 5 F8 ˈfa Uddˈa YX Yh]_Yhh: dfŁ                                           |          |          |       |      |      |
| UL       | Uppladdning. Programmeringsparametrar skickas från instrumentet till Copy Card. | /        | /        |       | 1    | /    |
| dL       | Nedladdning. Programmeringsparametrar skickas från Copy Card till instrumentet. | /        | /        |       | 1    | /    |
| Fr       | Formatera. Radera alla data från copy card.                                     | /        | /        |       | 2    | /    |

## KOPPLINGSSCHEMA IS 974 LX

| 3 - 4 | Digital ingång                               |
|-------|----------------------------------------------|
| A     | TTL ingång för Copy Card och anslutning till |
|       | TelevisSystem                                |
| В     | anslutning IS 974 LX-EWEM 243                |

## **KOPPLINGSSCHEMA EWEM 243**

| 1 - 2     | reläutgång OUT 4               |
|-----------|--------------------------------|
| 2 - 3 - 4 | reläutgång OUT 2               |
| 5 - 6     | reläutgång OUT 3               |
| 11 - 12   | Spänningsmatning 230V          |
| 16        | Givare 1 (termostat)           |
| 17        | Givare 2 (förångare)           |
| 18        | gemensam anslutning för givare |
| 22 - 24   | reläutgång OUT 1               |
| В         | anslutning IS 974 LX-EWEM 243  |
|           |                                |

OBS: Standardinställningar

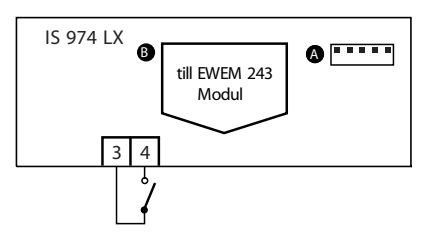

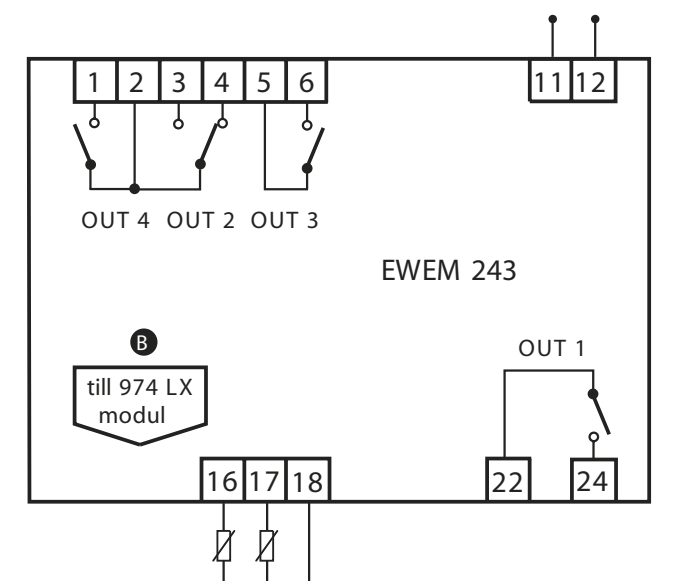

Alla reläutgångar (OUT) från EWEM 243 kan konfigureras via parameter enligt nedanstående tabell:

| Plint                                                    | reläutgång | relaterad parameter | område | standard |  |  |
|----------------------------------------------------------|------------|---------------------|--------|----------|--|--|
| 1 - 2                                                    | OUT 4      | H24                 | 05     | 4        |  |  |
| 2 - 3 - 4                                                | OUT 2      | H23                 | 05     | 2        |  |  |
| 5 - 6                                                    | OUT 3      | H22                 | 05     | 3        |  |  |
| 22 - 24                                                  | OUT 1      | H21                 | 05     | 1        |  |  |
| reläutgångens funktion enligt parameter H21-H22-H23-H24: |            |                     |        |          |  |  |

2 = avfrostning; 0 = avstängd;1 = kompressor;

3 = fläktar; 4 = larm;5 = extra.